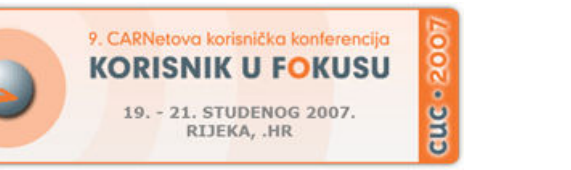

Mreža i mrežne tehnologije: *Open Source* u službi mreže

#### Pristup udaljenom *Linux*-računalu s *Windows*-računala

Zavod za javno zdravstvo Grada Zagreba

Krunoslav Peter

#### Uvod

- heterogeno okruženje diverzifikacija u primjeni informacijske tehnologije
- mrežna infrastrukutura s TCP/IP-arhitekturom i primjena Windows- i GNU/Linux-operacijskih sustava (nadalje OS)
- obraćanje korisniku s Windows OS-om u mrežnom okruženju s TCP/IP arhitekturom (LAN, Internet, etc.), koji poznaje Microsoftove tehnologije te uz minimum vremena, znanja i sredstava želi rješenje problema sigurnog pristupa udaljenom računalu s Linux OS-om
- tri načina pristupa udaljenom *Linux*-računalu

#### Pretpostavke za *remote* pristup

- praktičnost: nije potrebno ostvariti modifikaciju instalacije Windowsoperacijskog sustava
- sigurnost: primjena SSH-protokola
- ekonomičnost: primjena Open Source tehnologije kao besplatne tehnologije

# 1. Primjena programa PuTTY

#### PuTTY – SSH klijent

| 🖉 192.168.1.3 - PuTTY               | _ 🗆 🔀 |
|-------------------------------------|-------|
| kpeter@echelon:~\$ who   wc −1<br>1 | ^     |
| kpeter@echelon:~\$ ps               |       |
| PID TTY TIME CMD                    |       |
| 20120 pts/0 00:00:00 bash           |       |
| 14321 pts/0 00:00:00 ps             |       |
| kpeter@echelon:~\$                  |       |
|                                     |       |
|                                     |       |
|                                     |       |
|                                     |       |
|                                     | =     |
|                                     |       |
|                                     |       |
|                                     | ~     |

# 1.1 Uvod u primjenu PuTTY-ja

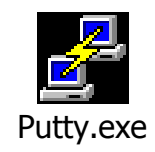

- tvorac: Simon Tatham
- http://www.chiark.greenend.org.uk/~sgtatham/putty/
- funkcionalan SSH- i telnet-klijent
- ima samo jednu izvršnu datoteku, veličine 444 kB
- konfigurabilnost:
  - postavke za uspostavljanje veze
  - ponašanje emulatora terminala
  - izgled prozora
  - kontrola uspostavljene veze

# 1.2 Vrijednosti parametara veze

- veza s Linuxračunalom na IPadresi 192.168.1.3, specificira se s parametrima:
  - odredište (Host Name or IP address) = 192.168.1.3
  - port (*Port*) = 22
  - vrsta veze (Connection type) = SSH

| 😵 PuTTY Configuration 🛛 💦                                                                                                    |                                                                                                    |
|----------------------------------------------------------------------------------------------------|----------------------------------------------------------------------------------------------------|
| Category:                                                                                                    |                                                                                                    |
| <ul> <li>Session</li> <li>Terminal</li> <li>Keyboard</li> <li>Bell</li> <li>Features</li> <li>Window</li> <li>Appearance</li> <li>Behaviour</li> <li>Translation</li> <li>Selection</li> <li>Colours</li> <li>Connection</li> <li>Data</li> <li>Proxy</li> <li>Telnet</li> <li>Rlogin</li> <li>SSH</li> <li>Serial</li> </ul> | Basic options for your PuTTY session         Specify the destination you want to connect to         Host Name (or IP address)       Port         192.168.1.3       22         Connection type:       Baw         Baw       Ielnet       Rlogin         Load, save or delete a stored session       Saved Sessions         Linux       Load       Load         Default Settings       Load       Load         Linux       Save       Delete         Close window on exit:       Only on clean exit |
| About                                                                                                    | <u>O</u> pen <u>C</u> ancel                                                                                                    |

#### 1.3 Spajanje na udaljeno računalo

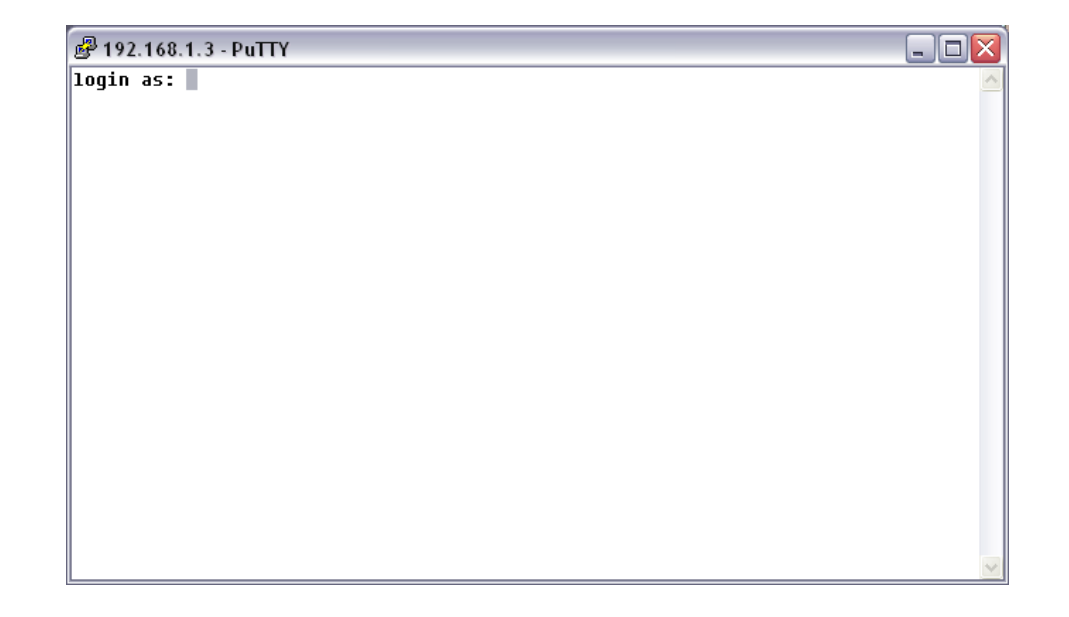

- gumb Open spajanje na udaljeno računalo (ako su prethodno upisane vrijednosti parametara)
- nakon uspostavljanja veze pojavljuje se prozor emulatora terminala sa znakom spremnosti (*login as:*) za prijavu

2. Primjena *SSH*-klijenta iz *Linux*-distribucije koja se izvršava u okruženju *Windowsa* 

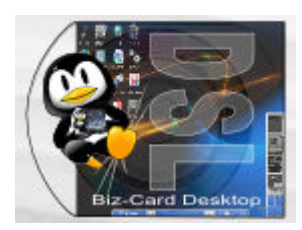

- DSL (kratica za "Damn Small Linux") kompaktna Linuxdistribucija
- limitirana na veličinu od 50 MB za pohranu na business card format CD-a, USB flash-memoriju ili u imenik na NTFS- ili FAT-particiju Windows OS-a
- izvršava se uz pomoć softvera za emulaciju *CPU*-a *Qemu*
- *DSL* pruža korisniku *GUI* s nizom alata
- *by default* mrežne postavke za *DHCP*
- mrežne postavke su u konfiguracijskim datotekama /etc/network/intefaces i /etc/resolv.conf – uređivanje s editorom ili primjena DSL-ovog konfiguracijskog alata Netcardconfig u DSLpanel-u

# Spajanje na Linux-računalo

- izvršenje naredbe *ssh* s potrebnim argumentima u emulatoru terminala npr. *ssh kpeter@192.168.1.3*
- prilikom prvog spajanja na udaljeno računalo, ssh-program će generirati RSA javni i privatni ključ u svrhu autentifikacije u budućim spajanjima, kao jedne od mjera sigurnosti

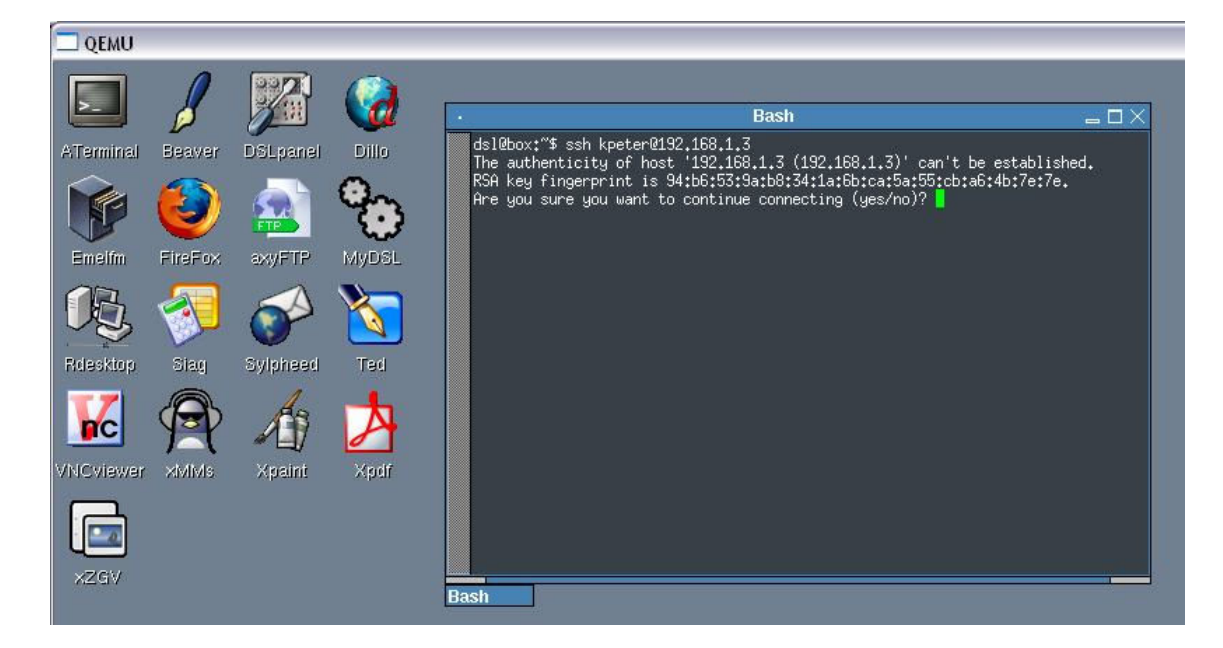

#### 3. Primjena SSH-klijenta iz okruženja *Linux LiveCD*-distribucije

- Linux LiveCD-distribucija učitavanje (boot) Linux OS-a u radnu memoriju računala, bez utjecaja na instalaciju OS-a na disku računala
- pokretanje SSH-klijentskog programa u emulatoru terminala

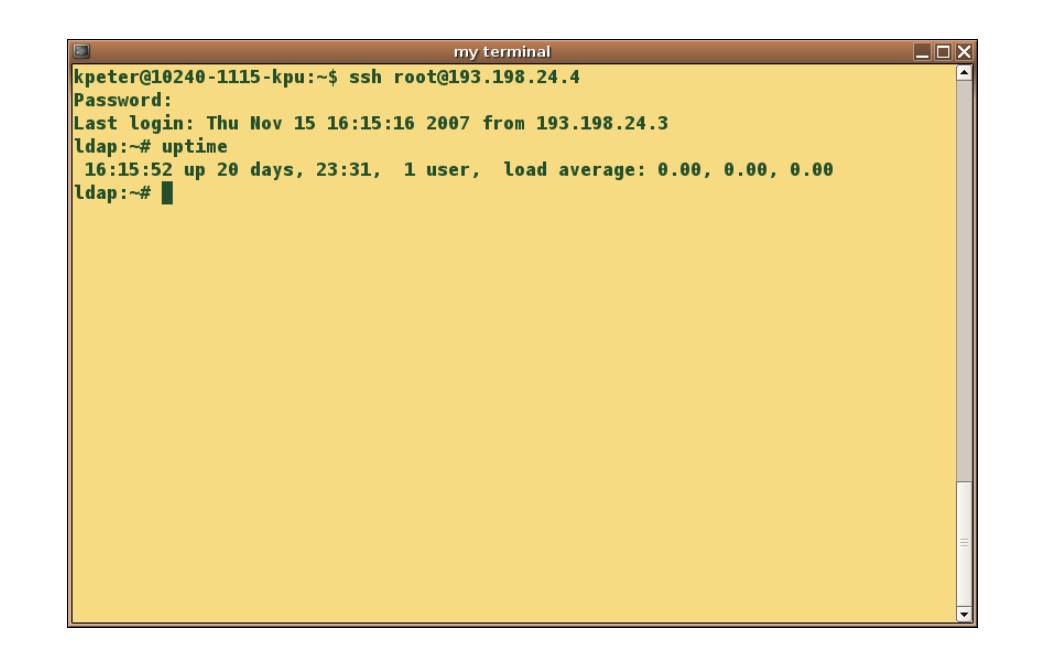

### Mrežne postavke

 primjer mrežnih postavki u slučaju primjene fiksne *IP*-adrese u okruženju *Ubuntu*-distribucije:

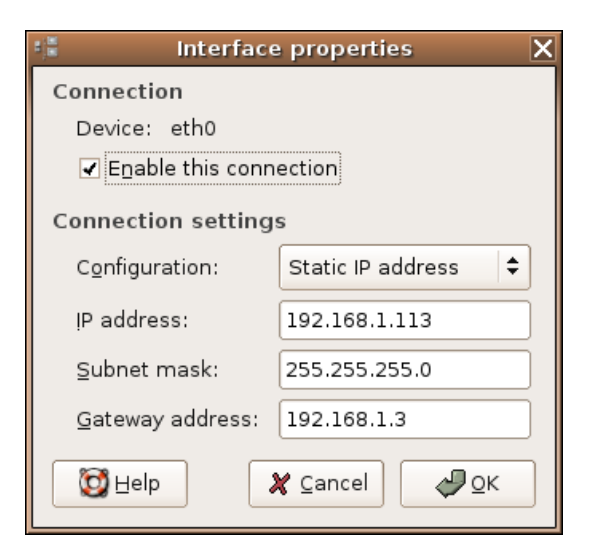

4. Usporedba predloženih načina *remote* pristupa *Linux*-računalu

- primjena PuTTY-ja za remote pristup s Windowsna Linux-računalo u maloj mjeri opterećuje memoriju i mikroprocesor računala
- uporaba kompaktne Linux-distribucije zauzima u većoj mjeri memorijske i procesorske resurse, ali donosi korisniku GNU/Linux okolinu
- nakon učitavanja LiveCD-distribucije u radnu memoriju računala, pripremljena je GNU/Linux okolina, s radnom površinom i aplikacijama za uredsko poslovanje, koja nema utjecaja na sadržaj diskova računala

# 5. Zaključak

- Open Source tehnologija donosi nam slobodu u načinu i mjestu njezine primjene:
  - u kombinaciji s vlasničkim softverom (*PuTTY* i *DSL*)
  - samostalna primjena Open Sourcea (Linux LiveCD)
- da bi ostvario remote pristup udaljenom Linux- s Windows-računala, uzevši u obzir aspekte praktičnosti, sigurnosti i ekonomičnosti, korisnik ima slobodu izabrati bilo koji od tri predložena načina